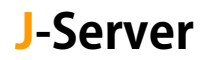

## メール設定追加マニュアル

サーバー切り替え<mark>後</mark>に実施

サーバー切り替えに伴い、メールが新旧サーバーに分散して届きます。<mark>取りこ</mark> <mark>ぼしを防ぐため、新サーバー用の設定を追加</mark>します。

※新サーバー名は、お送りしております【アカウント設定完了のお知らせ】に 記載されています。お手元にご用意ください。

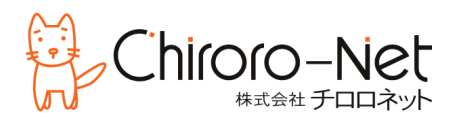

① 「ファイル」から「アカウントの設定 – プロファイルの管理」をクリックします。

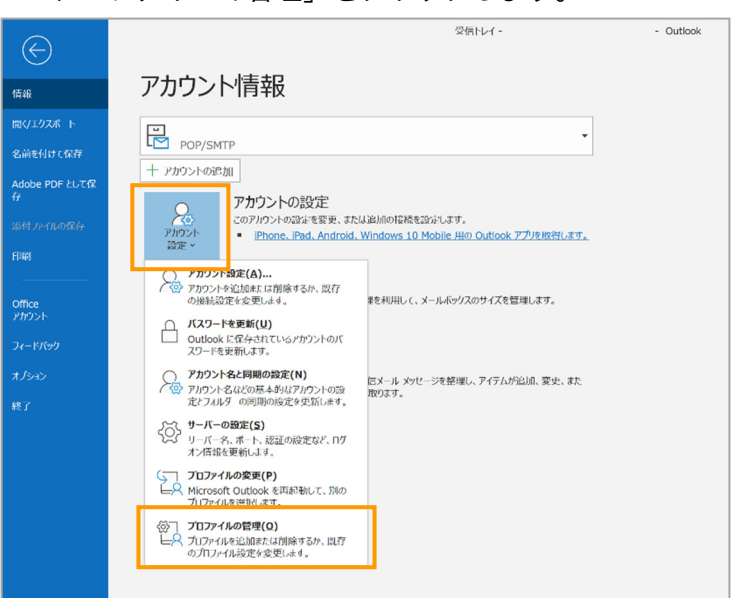

※「ユーザーアカウント制御」の警告が表示された場 合は「はい」をクリックします。

| ユーザー アカウント制御                                                     | ×            |
|------------------------------------------------------------------|--------------|
| このアプリがデバイスに変更<br>か?                                              | を加えることを許可します |
| Outlook Mail Setup                                               |              |
| 確認済みの発行元: Microsoft Corporation<br>ファイルの入手先: このコンピューター上のハード ドライブ |              |
| 詳細を表示                                                            |              |
| はい                                                               | いいえ          |

#### ② 「電子メールアカウント…」をクリックします。

| メール設定 - Outlook                                                             | ×                     |
|-----------------------------------------------------------------------------|-----------------------|
| 電子メール アカウント                                                                 | 【电子メール アカウント(E)】      |
| データファイル<br>電子メール メッセージとドキュメントを保存するために使用す<br>るファイルの設定を変更します。                 | データ ファイル( <u>E</u> )  |
| ノロファイル ー<br>電子メール アカウントとデータ ファイルの複数のプロファイルを<br>設定します。通常は、1 つのプロファイルだけが必要です。 | プロファイルの表示( <u>5</u> ) |
|                                                                             | 閉じる( <u>C</u> )       |

#### ③ 「新規」をクリックします。

| アカウント設定                                                   |                                                          | × |
|-----------------------------------------------------------|----------------------------------------------------------|---|
| <b>電子メール アカウント</b><br>アカウントを追加または削除できます。また、アク             | リウントを選択してその設定を変更できます。                                    |   |
| メール<br>データファイル RSS フィード Share<br>◎新規(N) ▶修復(R) ■変更(A) ● B | ePoint リスト インターネット予定表 公開予定表 アドレス帳<br>既定に設定(D) ×削除(M) * * |   |
| 名前                                                        | 種類                                                       |   |
|                                                           | POP/SMTP (送信で使用する既定のアカウント)                               |   |
|                                                           |                                                          |   |
|                                                           |                                                          |   |

④ 「自分で電子メールやその他のサービスを使うために設定する(手動設定)」を選択し、「次へ」を クリックします。

| 電子メールアカウント(A)         名前(Y):       例: Daiki Matsumoto         電子メールアドレス(E):       例: daiki@contoso.co         パスワード(P):       例: daiki@contoso.co         パスワード(P):       1000000000000000000000000000000000000 | m            |  |
|----------------------------------------------------------------------------------------------------|--------------|--|
| 名前(Y):<br>例: Daiki Matsumoto<br>電子メール アドレス(E):<br>例: daiki@contoso.c<br>パスワード(E):<br>パスワードの確認入力(I):<br>インターネット サービス フ<br>のり分で電子メールやその他のサービスを使うための設定                                                             | m            |  |
| <ul> <li>例: Daiki Matsumoto</li> <li>電子メール アドレス(E):</li> <li>例: daiki@contoso.co</li> <li>パスワード(P):</li> <li>パスワードの確認入力(I):</li> <li>インターネット サービス フ</li> <li>① 自分で電子メールやその他のサービスを使うための設定</li> </ul>             | m            |  |
| 電子メール アドレス(E):<br>例: daiki@contoso.c<br>パスワード(P):<br>パスワードの確認入力(I):<br>インターネット サービス フ<br>の分で電子メールやその他のサービスを使うための設立                                                                                              | m            |  |
| 例: daiki@contoso.c<br>パスワード(P):<br>パスワードの確認入力(I):<br>インターネット サービス フ<br>● 「分で電子メールやその他のサービスを使うための設置                                                                                                    | m            |  |
| パスワード(E):<br>パスワードの確認入力(I):<br>インターネット サービス フ<br>自分で電子メールやその他のサービスを使うための設立                                                                                                    |              |  |
| バスワードの確認入力(I):<br>インターネット サービス フ<br>自分で電子メールやその他のサービスを使うための設定                                                                                                    |              |  |
| インターネット サービス フ<br>自分で電子メールやその他のサービスを使うための設定                                                                                                    |              |  |
| 自分で電子メールやその他のサービスを使うための設定                                                                                                    |              |  |
|                                                                                                    | をする (手動設定)(M |  |
|                                                                                                    |              |  |
|                                                                                                    |              |  |
|                                                                                                    |              |  |
|                                                                                                    |              |  |
|                                                                                                    |              |  |

#### ⑤ 「POP または IMAP」を選択し、「次へ」をクリックします。

| アカウントの追加                                        |                     | ×      |
|-------------------------------------------------|---------------------|--------|
| アカウント タイプの選択                                    |                     | ×      |
| O Office 36!                                    |                     |        |
| Office 365 アカウントの自動セットアップ                       |                     |        |
| メール アドレス(E):                                    |                     |        |
| 例: daiki@contoso.com                            |                     |        |
| POP または IMAP(P<br>POP または IMAP 電子メール アカウントの詳細設定 |                     |        |
| O Exchange ActiveSvnc(A                         |                     |        |
| Exchange ActiveSync を使用するサービスの詳細設定              |                     |        |
|                                                 |                     |        |
|                                                 |                     |        |
|                                                 |                     |        |
|                                                 |                     |        |
|                                                 |                     |        |
|                                                 | < 戻る(B) 次へ(N) > キャン | セル ヘルプ |

# ⑥ 【アカウント設定完了のお知らせ】を見ながら、以下の通り、入力をします。その後、「詳細設定」 をクリックします。

| アカウントの追加                                                                                                    | X                                                                                                    |
|----------------------------------------------------------------------------------------------------|----------------------------------------------------------------------------------------------------|
| POP と IMAP のアカウント設定<br>お使いのアカウントのメール サーバーの設定を入力してくださし                                                                                                    | v.                                                                                                    |
| <b>ヽtf-情報</b> 冬前(Y)・       Hanako Nippon         電子メール アドレス(E):       test@j-server.jp <b>サーバー情報</b> POP3         アカウントの種類(Δ):       POP3         受信メール サーバー(T)・       sv99.j-server.jp         送信メール サーバー (SMTP)(Q):       sv99.j-server.jp         メール・サーバーへのログオン情報       アカウントタ(I)・ | アカウント設定のテスト         アカウントをテストして、入力内容が正しいかどうかを確認することをお勧めします。         アカウント設定のテスト(I)         ✓       [次へ]をクリックしたらアカウント設定を自動的にテストする         新しいメッヤージの配信先:         ●       新しい Outlook データファイル( <u>W</u> )         ●       既存の Outlook データファイル( <u>X</u> ) |
| パスワード(P)<br>✓ パスワードを保存する(B<br>□ メール サーバーがセキュリティで保護されたパスワード認語<br>いる場合には、チェック ボックスをオンにしてください(Q)                                                                                                    | :****<br>正 (SPA) に対応して 詳細設定( <u>M</u> )                                                                                                    |
|                                                                                                    | < 戻る( <u>B</u> ) 次へ( <u>N</u> ) > キャンセル ヘルプ                                                                                                    |

⑦ 「送信サーバー」のタブをクリックし、
 「送信サーバー(SMTP)には認証が必要」
 -「受信メールサーバーと同じ設定を使用する」
 をクリックします。

| インターネット電子メール設定                  | × |
|---------------------------------|---|
| 全般 送信サーバー 洋細設定                  |   |
| 区述信サーバー (SMTP)は認証が必要(Q          |   |
| ●愛信メール サーバーと同じ設定を使用する(U         |   |
| ○次のアカウントとパスワードでログオンする(上         |   |
| アカウント名(N):                      |   |
| パスワード( <u>P</u> ):              |   |
| ☑ パスワードを保存する(8                  |   |
| □ セキュリティで保護されたパスワード認証 (SPA) に対応 |   |
| ○ メールを送信する前に受信メール サーバーにログオンする(Ⅰ |   |
|                                 |   |
|                                 |   |
|                                 |   |
|                                 |   |
|                                 |   |
|                                 |   |
|                                 |   |
|                                 |   |
| OK ++>>tz)                      | L |

⑧ 「詳細設定」のタブをクリックし、次の通りに値を変更します。

| 受信サーバー(POP3)            | 995          |
|-------------------------|--------------|
| このサーバーは暗号化された接続(SSL)が必要 | ☑ (チェックを入れる) |
| 【送信サーバー(SMTP)           | 465          |
| 使用する暗号化接続の種類            | SSL/TLS      |

|                                                          | インターネット電子メール設定                                                                                                    | × |
|----------------------------------------------------------|----------------------------------------------------------------------------------------------------|---|
|                                                          | 全般 送信サーバー 詳細設定                                                                                                    |   |
| ※「サーバーにメッセージ (メール) のコピーを置く」_<br>場合は、使用ディスク容量の増大にご注意ください。 | サーバーのボート番号         受信サーバー(POP3)(I):       995       標準設定(D)         ○ このサーバーでは暗号化された接続(SSL/TLS)が必要(E)         送信サーバー(SMTP)(Q):       465         使用する暗号化接続の種類(C):       SSL/TLS         サーバーのタイムアウト(T)          短い       長い 1 分         配信          ジ サーバーにメッセージのコピーを置く(L)          ヴ サーバーたから削除する(R)          「開除済みアイテム]から削除されたら、サーバーから削除(M) |   |
|                                                          | OK         キャンセ                                                                                                    | L |

⑨ 「OK」をクリックします。

# Windows - Mail App への設定追加

 「アカウント」から「アカウントの追加」をク リックします。

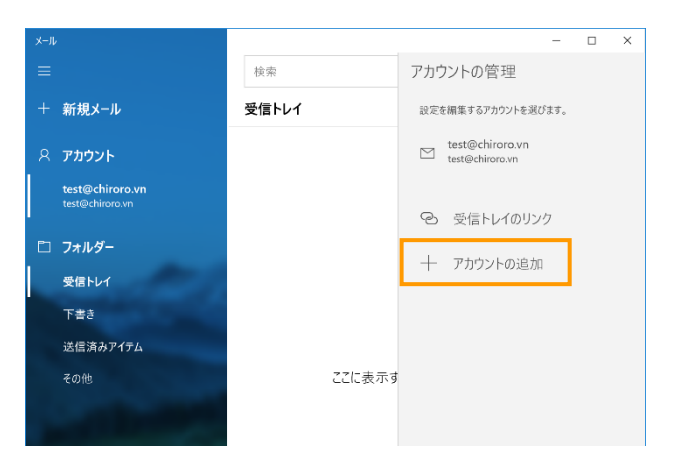

② 「詳細設定」をクリックします。

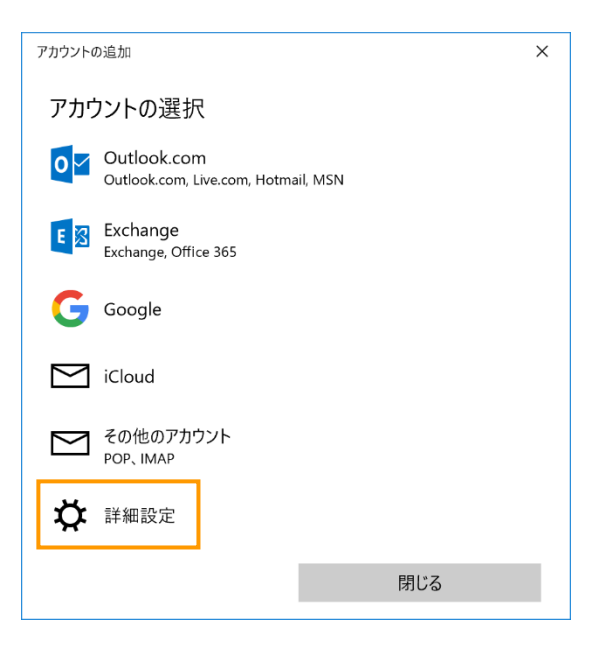

③ 「インターネットメール」をクリックします。

| アカウントの追加                                                                                 | ×        |
|------------------------------------------------------------------------------------------|----------|
| 詳細設定<br>セットアップするアカウントの種類を選択します。不明な場合は、サーŁ<br>スプロバイダーに確認してください。                           | <u>۲</u> |
| <b>Exchange ActiveSync</b><br>Exchange、および Exchange ActiveSync を使用するその他のアカウントが含まれま<br>す。 |          |
| <b>インターネット メール</b><br>POP または IMAP アカウントを使用すると、Web ブラウザーでメールを表示できます。                     |          |
|                                                                                          |          |
|                                                                                          |          |
|                                                                                          |          |
| キャンセル                                                                                    |          |

④ メールアカウントの設定画面が表示されますので、【アカウント設定完了のお知らせ】を見ながら、
 次ページの通り、入力をします。

| アカウントの追加                    | ×                |
|-----------------------------|------------------|
| インターネット メール アカウン            | ント               |
| メール アドレス                    |                  |
| someone@example.com         |                  |
| ユーザー名                       |                  |
| 例: kevinc、kevinc@contoso.co | m, domain¥kevinc |
| パスワード                       |                  |
|                             |                  |
| アカウント名                      |                  |
|                             |                  |
| この名前を使用してメッセージを送信           | <u> </u>         |
|                             |                  |
| 受信メール サーバー                  |                  |
|                             |                  |
| アカウントの種類                    |                  |
| POP3                        | $\checkmark$     |
| メールの送信 (SMTP) サーバー          |                  |
|                             |                  |
| ✓ 送信サーバーには、認証が必要            | हरुर             |
| ✔ 送信メールに同じユーザー名と/           | ペスワードを使用する       |
| ✓ 受信メールには SSL が必要           |                  |
| ✔ 送信メールには SSL が必要           |                  |
| キャンセル                       | サインイン            |

| メールアドレス                                                                                                    | 例)test@j-server.jp                                                                                                 |
|----------------------------------------------------------------------------------------------------|----------------------------------------------------------------------------------------------------|
| ユーザー名                                                                                                    | 例)test@j-server.jp                                                                                                 |
| パスワード                                                                                                    | 例)PassWord1234                                                                                                    |
| アカウント名                                                                                                    | 例)test@j-server.jp                                                                                                 |
| この名前を使用してメッセージを                                                                                                    | 例)Hanako Nippon                                                                                                    |
| 送信                                                                                                    |                                                                                                    |
| 受信メールサーバー                                                                                                    | 【アカウント設定完了のお知らせ】に記載されたメール受信                                                                                        |
|                                                                                                    | サーバー                                                                                                    |
|                                                                                                    | 例)sv99.j-server.jp                                                                                                 |
|                                                                                                    |                                                                                                    |
| アカウントの種類                                                                                                    | POP3                                                                                                    |
| アカウントの種類<br>メールの送信サーバー                                                                                                    | POP3<br>【アカウント設定完了のお知らせ】に記載されたメール送信                                                                                |
| アカウントの種類<br>メールの送信サーバー                                                                                                    | POP3<br>【アカウント設定完了のお知らせ】に記載されたメール送信<br>サーバー                                                                        |
| アカウントの種類<br>メールの送信サーバー                                                                                                    | POP3<br>【アカウント設定完了のお知らせ】に記載されたメール送信<br>サーバー<br>例)sv99.j-server.jp                                                  |
| アカウントの種類<br>メールの送信サーバー<br>送信サーバーには認証が必要です                                                                                                    | POP3<br>【アカウント設定完了のお知らせ】に記載されたメール送信<br>サーバー<br>例)sv99.j-server.jp<br>☑ (チェックを入れる)                                  |
| <ul> <li>アカウントの種類</li> <li>メールの送信サーバー</li> <li>送信サーバーには認証が必要です</li> <li>送信メールに同じユーザー名と</li> </ul>                                              | POP3<br>【アカウント設定完了のお知らせ】に記載されたメール送信<br>サーバー<br>例) sv99.j-server.jp<br>☑ (チェックを入れる)<br>☑ (チェックを入れる)                 |
| <ul> <li>アカウントの種類</li> <li>メールの送信サーバー</li> <li>送信サーバーには認証が必要です</li> <li>送信メールに同じユーザー名と</li> <li>パスワードを使用する</li> </ul>                          | POP3<br>【アカウント設定完了のお知らせ】に記載されたメール送信<br>サーバー<br>例)sv99.j-server.jp<br>☑ (チェックを入れる)<br>☑ (チェックを入れる)                  |
| <ul> <li>アカウントの種類</li> <li>メールの送信サーバー</li> <li>送信サーバーには認証が必要です</li> <li>送信メールに同じユーザー名と</li> <li>パスワードを使用する</li> <li>受信メールには SSL が必要</li> </ul> | POP3<br>【アカウント設定完了のお知らせ】に記載されたメール送信<br>サーバー<br>例) sv99.j-server.jp<br>☑ (チェックを入れる)<br>☑ (チェックを入れる)<br>☑ (チェックを入れる) |

⑤ 「サインイン」をクリックします。

 
 ① 左ペインで既存のアカウントをクリックし、「別のアカウントをセットアップ」 – 「メール」をクリ ックします。

| ファイル(E) 編集(E) 表示(V) 移動(                  | G メッセージ(M) 予定とToDo(N) ツール(D) ヘルプ(H)                                                                  | -      | ٥   | × |
|------------------------------------------|----------------------------------------------------------------------------------------------------|--------|-----|---|
| 🗉 🖂 test@j-server.jp (POP3)              |                                                                                                    |        |     |   |
| 🛛 🖓 受信 💙 🥒 作成 🖉 90                       | ∨ − 損 クイックフィルター                                                                                      |        |     | ≡ |
| フォルダー …<br>∨ 図 test©j-server.jp (POP3) ^ | 🔀 test@j-server.jp (POP3)                                                                            | ⑦ アカウン | ト設定 | Â |
| V C X18 PV1 (310577)                     | 🕲 メッセージを読む 🖉 メッセージを作成 Q メッセージを検索 🚻 メッセージフィルターを管理 🥬 エンドツーエンド暗号化                                       |        |     |   |
|                                          | <b>別のアカウントをセットアップ</b> 図 メール 回 カレンダー 図 アドレス紙 Q チャット & Filelink 為 フィード 通 ニュースグル                        | ープ     |     |   |
|                                          | <mark>別のプログラムからインポート</mark><br>Thundesbird (1:他のメールブログラムからメールメッセッジやフィーに建体、10:10 メッセージフィルターを 一般的たアドレフ |        |     |   |

② 「名前」「メールアドレス」「パスワード」を入力し、「手動設定」をクリックします。

| 既存のメールアドレスのセットアップ<br><sup>現在のメールアドレスを使用するには、そのアカウント情報を記入してください。</sup><br>Thunderbird が目動的に有効なサーバー設定を検索します。 |            |
|----------------------------------------------------------------------------------------------------|------------|
| あなたのお名前<br>Hanako Nippon                                                                                   |            |
| メールアドレス<br>test@j-server.jp                                                                                |            |
| ۲-۲۶۲<br>۲-۲۶۲                                                                                             |            |
| ✓ パスワードを記憶する                                                                                               | Star Carlo |
| * 動設定<br>キャンゼル 転ける<br>あなたの認証情報はローカルのあなたのコンビュータにのみ保存されます。                                                   |            |

③ 【アカウント設定完了のお知らせ】を見ながら、以下の通り、自動入力されている箇所を修正し、 「再テスト」をクリックします。

| 手動設定             |                   |                                                                |
|------------------|-------------------|----------------------------------------------------------------|
| 受信サーバー           |                   |                                                                |
| プロトコル:           | POP3 V            | どれを選択したらよいか分からないときは?<br>セットアップのドキュメント - サポートフォーラム - プライバシーポリシー |
| ホスト名:            | sv99.j-server.jp  |                                                                |
| ポート番号:           | 995               |                                                                |
| 接続の保護:           | SSL/TLS 🗸         |                                                                |
| 認証方式:            | 自動検出 🗸            |                                                                |
| ユーザー名:           | test@j-server.jp  |                                                                |
| 送信サーバー           |                   |                                                                |
| ホスト名:            | sv99.j-server.jp  |                                                                |
| ポート番号:           | 465 🔨             |                                                                |
| 接続の保護:           | SSL/TLS V         |                                                                |
| 認証方式:            | 自動検出 🗸            |                                                                |
| ユーザー名:           | test@j-server.jp  |                                                                |
|                  | 詳細設定              |                                                                |
| 再テスト             | キャンセル 完了          |                                                                |
| 空欄のフィールドは Thunde | rbird が自動検出を試みます。 |                                                                |

| 受信サーバー |                              |
|--------|------------------------------|
| プロトコル  | POP3                         |
| ホスト名   | 【アカウント設定完了のお知らせ】に記載されたメール受信サ |
|        | -/ĭ-                         |
|        | 例)sv99.j-server.jp           |
| ポート番号  | 995                          |
| 接続の保護  | SSL/TLS                      |
| 認証方式   | 自動検出                         |
| ユーザー名  | 管理画面で作成したメールアドレス             |
|        | 例)test@j-server.jp           |
| 送信サーバー |                              |
| ホスト名   | 【アカウント設定完了のお知らせ】に記載されたメール受信サ |
|        | -/ĭ-                         |
|        | 例)sv99.j-server.jp           |
| ポート番号  | 465                          |
| 接続の保護  | SSL/TLS                      |
| 認証方式   | 自動検出                         |
| ユーザー名  | 管理画面で作成したメールアドレス             |
|        | 例)test@j-server.jp           |

④ 「完了」をクリックします。

メニューバーの「ファイル」 – 「メールボックス」
 「新規作成をクリックします。

| <b>*_</b> •  | - Becky!                     |    |                    |
|--------------|------------------------------|----|--------------------|
| ファイ          | ´ル(F) 編集(E) 表示(V) メール(N      | 1) | ツール(T) ヘルプ(H)      |
|              | フォルダ( <u>E)</u>              | •  | VXVX B             |
|              | メールボックス( <u>M</u> )          | •  | 新規作成( <u>N</u> )   |
|              | システム( <u>S)</u>              |    | 削除( <u>D</u> )     |
| $\checkmark$ | 通常使うメールボックスに設定( <u>D</u> )   |    | 非表示にする( <u>H</u> ) |
|              | インポート(I)                     |    | 再表示する( <u>R</u> )… |
|              | エクスポート( <u>E</u> )           |    |                    |
| :            | 名前を付けて保存( <u>A</u> )… Ctrl+S |    |                    |
|              | テンプレート作成/編集(I)               |    |                    |
|              |                              |    |                    |

 ② 「メールボックスの通称(メールボックス名として使用)」、「名前(差出人として使用)」、「メールアドレス (例:test@j-server.jp)」を入力し、「OK」をクリック します。

| メールアカウントの通                         | <b>追加</b>                                      | ×       |
|------------------------------------|------------------------------------------------|---------|
| メールボックスの                           | 通称                                             |         |
| 名前                                 | メールの差出人に設定される名                                 | 呂前です    |
| メールアドレス                            | メールアドレスを入力してくださ                                | 、【必須】   |
| 受信プロトコル(                           | POP3                                           | ~       |
| 「受信プロトコル」<br>プロバイダによって<br>トしている場合か | 」は、通常は「POP3」です。<br>[はサーバー上にメールを置くIMA<br>「あります。 | ∿P4をサポー |
|                                    | ОК †                                           | ヤンセル    |

【アカウント設定完了のお知らせ】
 を見ながら、[基本設定]タブに、右図の通り、入力します。

| [test@j-server.jp]の設定   | Ē                |                    |            | ×         |
|-------------------------|------------------|--------------------|------------|-----------|
| メールボックス名( <u>X</u> ): t | est@j-server.jp  |                    |            | ☑ 巡回対象(/) |
| 基本設定接続                  | メール作成受           | 信 詳細               |            |           |
| 個人情報<br>名前( <u>N</u> ): | Hanako Nippor    | n                  |            |           |
| メールアドレス( <u>A</u> ):    | test@j-server.jp | )                  |            |           |
| サーバー情報                  |                  | 受信プロトコ             | IV(I): POI | P3 ~      |
| POP3サーバー(受信             | sv99.j-ser       | ver.jp             |            | POP3S     |
| SMTPサーバー(送信             | sv99.j-ser       | ver.jp             | OP25       | B 🖂 SMTPS |
| ユーザーID( <u>U</u> ): tes | st@j-server.jp   | パスワード( <u>P</u> ): |            |           |
| 認証方式 💿 🕷                | 標準 〇 APOP        | ⊖ CRAM-MD5 ⊖ N1    | IM OO      | Auth2     |
| ☑ 受信メールをサー              | バーに残す( <u>L)</u> | 60 <u></u> 日後に削除   | (0の場合削     | 除しない)     |

④ 【アカウント設定完了のお知らせ】
 を見ながら、[詳細]タブに、右図の通り、入力します。

| [test@j-server.jp]の設定             |                                          | ×                   |
|-----------------------------------|------------------------------------------|---------------------|
| メールボックス名(X): test@j-              | server.jp                                | ☑ 巡回対象(/)           |
| 基本設定接続メール                         | 乍成 受信 詳細                                 |                     |
| サーバーのポート番号                        | ☑ SMTP認証                                 | 使用                  |
| SMT <u>P</u> : 465 (標準:           | 25) CRAM-MD5 LOGI                        |                     |
| POP <u>3</u> : 995 (標準:           | 110) ユーザーID( <u>U</u> ): test@j-server.j | ip                  |
| IMAP <u>4</u> : 143 (標準:          | 143) パスワード( <u>O</u> ):                  | •••••               |
| SSL/TLS関連                         | ※省略時は受信用のIDとパス                           | マードを使用              |
| 受信用( <u>C</u> ): <sup>デフォルト</sup> | → POP <u>b</u> efore SMTPを使用             |                     |
| 送信用(I): デフォルト                     | ~ 認証後 300 ミリ秒待 認                         | と証用サーバー( <u>A</u> ) |
| ☑ 証明書を検証しない(S) □ クライアント証明書を使用     | fl(E) I ESMTPを使用(W) (SMTP認言              | 正には必須)              |

# Mac – Mail App への設定追加

① 「メール」から「アカウントの追加」をクリックします。

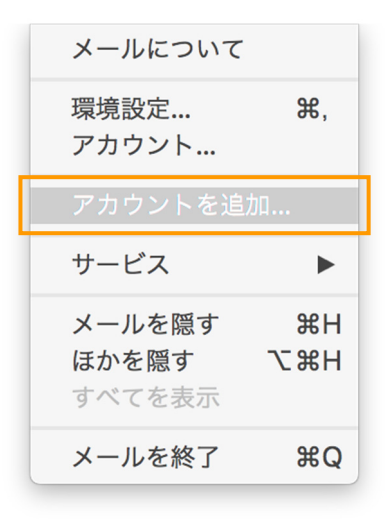

② 「その他のメールアカウント」をクリックします。

| メールアカウン | トのプロバイダを選択            |
|---------|-----------------------|
|         | ○ iCloud              |
|         | ○ E S Exchange        |
|         | ○ Google <sup>-</sup> |
|         |                       |
|         | ○ Aol.                |
|         | ○ その他のメールアカウント…       |
| ?       | <b>終了</b> 続ける         |

③ 【アカウント設定完了のお知らせ】を見ながら、以下の通り、入力をします。

| @ メールアカウントを追加      |  |  |
|--------------------|--|--|
| 最初に、次の情報を入力してください: |  |  |
| 名前: John Appleseed |  |  |
| メールアドレス:           |  |  |
| ユーザ名:              |  |  |
| パスワード:             |  |  |
| アカウントの種類: POP 🗘    |  |  |
| 受信用メールサーバ:         |  |  |
| 送信用メールサーバ:         |  |  |
| キャンセル 戻る サインイン     |  |  |

| 名前        | 差出人名                         |
|-----------|------------------------------|
|           | 例)Hanako Nippon              |
| メールアドレス   | 管理画面で作成したメールアドレス             |
|           | 例)test@j-server.jp           |
| ユーザ名      | 管理画面で作成したメールアドレス             |
|           | 例)test@j-server.jp           |
| パスワード     | 管理画面で指定したパスワード               |
|           | 例)PassWord1234               |
| アカウントの種類  | POP3                         |
| 受信用メールサーバ | 【アカウント設定完了のお知らせ】に記載されたメール受信サ |
|           | -/ <sup>1</sup> -            |
|           | 例)sv99.j-server.jp           |
| 送信用メールサーバ | 【アカウント設定完了のお知らせ】に記載されたメール送信サ |
|           | -/ <sup>1</sup> -            |
|           | 例)sv99.j-server.jp           |

#### ④ 「サインイン」をクリックします。

## Mac – Outlook for mac への設定追加

① 「ツール」から「アカウント…」をクリックします。

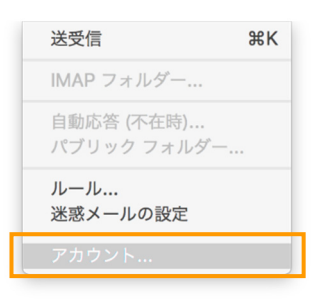

「アカウント」から「その他のメール…」をクリックします。

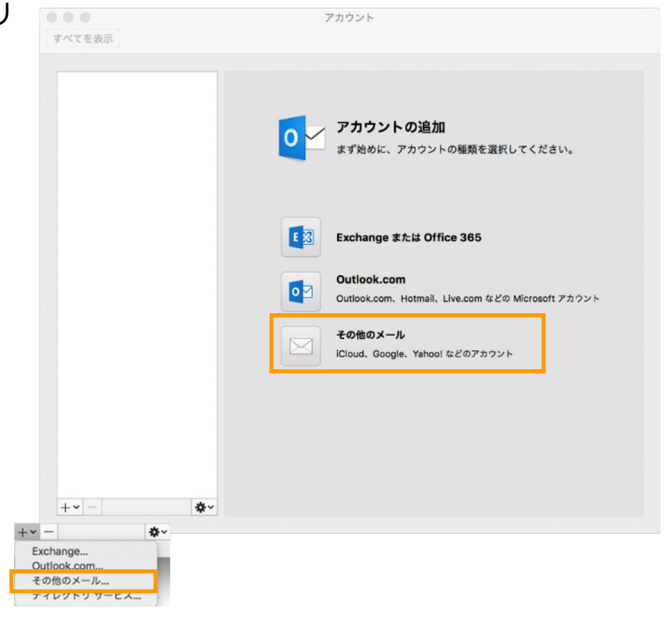

③ 【アカウント設定完了のお知らせ】を見ながら、以下の通り、入力をします。

| アカウント情報を入力し      | ってください。                                                         |
|------------------|-----------------------------------------------------------------|
| 電子メール アドレス:      |                                                                 |
| パスワード:           | •••••                                                           |
|                  | □ 自動構成                                                          |
| <b>フーザータ・</b>    |                                                                 |
| ユ ッ 石.           |                                                                 |
| セタ:     受信用サーバー: |                                                                 |
|                  | <ul> <li>指定のポートを使用する</li> <li>SSL を使用して接続する (推奨)</li> </ul>     |
| 送信用サーバー:         | :                                                               |
|                  | <ul> <li>□ 指定のポートを使用する</li> <li>□ SSL を使用して接続する (推奨)</li> </ul> |
|                  | キャンセル アカウントの追加                                                  |

| あなたのお名前       | 差出人名                         |
|---------------|------------------------------|
|               | 例)Hanako Nippon              |
| 電子メールアドレス     | 管理画面で作成したメールアドレス             |
|               | 例)test@j-server.jp           |
| パスワード         | 管理画面で指定したパスワード               |
|               | 例)PassWord1234               |
| ユーザー名         | 管理画面で作成したメールアドレス             |
|               | 例)test@chiroro.net           |
| 種類            | POP3                         |
| 受信用サーバー       | 【アカウント設定完了のお知らせ】に記載されたメール受信サ |
|               | <i>ーバー</i>                   |
|               | 例)sv99.j-server.jp           |
| 既定のポートを使用する   | ☑ (チェックを入れる)                 |
| SSL を使用して接続する | ☑ (チェックを入れる)                 |
| 送信用サーバー       | 【アカウント設定完了のお知らせ】に記載されたメール送信サ |
|               | <i>ーバー</i>                   |
|               | 例)sv99.j-server.jp           |
| 既定のポートを使用する   | ☑ (チェックを入れる)                 |
| SSL を使用して接続する | ☑ (チェックを入れる)                 |

④ 「アカウントの追加」をクリックします。

① [設定]の中の[メール]をタップします。

| 10:58          | .ul 🗢 时 |  |
|----------------|---------|--|
| 設定             |         |  |
|                | /       |  |
| 🕛 プライバシー       | >       |  |
| App Store      | >       |  |
| <b>?</b> パスワード | >       |  |
| 🖂 メール          | >       |  |
| ④ 連絡先          | >       |  |
| カレンダー          | >       |  |
|                | >       |  |
| リマインダー         | >       |  |
| ボイスメモ          | >       |  |
| 電話             | >       |  |
| 💟 メッセージ        | >       |  |
| FaceTime       | >       |  |

② [アカウント]をタップします。

| 10:58          |          | .al 🕈 🚮 |
|----------------|----------|---------|
| く設定            | メール      |         |
| "メール"にアクセスを許   | ত্য      |         |
| 종 Siriと検索      |          | >       |
| 通知<br>サウンド、パッジ |          | >       |
| (1) モバイルデー     | - 夕通信    |         |
| 優先する言語         |          |         |
| 🌐 言語           |          | 日本語 >   |
|                |          |         |
| アカウント          |          | 3 >     |
| メッセージリスト       |          |         |
| プレビュー          |          | 2行 >    |
| TO/CCラベルを表     | 示        |         |
| スワイプオプション      | <i>y</i> | >       |
| メッセージ          |          |         |
| 削除前に確認         |          |         |

③ 「アカウントを追加」をタップします。

| 10:58                         | .ıl 🕈 🚱 |
|-------------------------------|---------|
| メール アカウント                     |         |
| アカウント                         |         |
| iCloud<br>連絡先、メモ、ストレージとバックアップ | >       |
| <b>Eメール</b><br>メール、メモ         | >       |
| test@j-server.jp<br>メール       | >       |
| アカウントを追加                      | >       |
|                               |         |
| データの取得方法                      | プッシュ >  |
|                               |         |
|                               |         |
|                               |         |
|                               |         |
|                               |         |
|                               |         |
|                               |         |
|                               |         |

④ 「その他」をタップします。

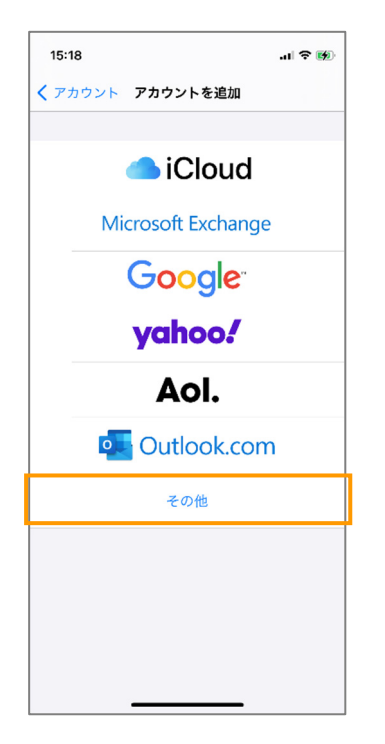

⑤ 「メールアカウントを追加」をタップします。

| 15:18           | .ıl 🕈 🚺 |
|-----------------|---------|
| く 戻る アカウントを追加   |         |
| メール             |         |
| メールアカウントを追加     | >       |
| 連絡先             |         |
| LDAPアカウントを追加    | >       |
| CardDAVアカウントを追加 | >       |
| カレンダー           |         |
| CalDAVアカウントを追加  | >       |
| 照会するカレンダーを追加    | >       |
|                 |         |
|                 |         |
|                 |         |
|                 |         |
|                 |         |
|                 |         |

⑥ 「名前(差出人として使用)」、「メール(メールアドレス:例 test-j-server.jp)」、「パスワード」、「説 明(メールアカウントー覧画面での表示用)」を入力し、画面右上の「次へ」をタップします。

|                  | al 🗢 👀           |
|------------------|------------------|
| 新規アカウント          | 次へ               |
|                  |                  |
| John Appleseed   |                  |
| user@example.com |                  |
| 必須               |                  |
| 自分のメールアカウント      |                  |
|                  |                  |
|                  |                  |
|                  |                  |
|                  |                  |
|                  |                  |
|                  |                  |
|                  |                  |
|                  |                  |
|                  |                  |
|                  | 新規アカウント ゴのかののでは、 |

⑦ 【アカウント設定完了のお知らせ】を見ながら、以下の通り、入力をします。

| 15:19   |                | .ı 🤅 🞲 |
|---------|----------------|--------|
| キャンセル   | 新規アカウン         | ト保存    |
|         |                |        |
| IMA     | P              | POP    |
|         |                |        |
| 名前      | test           |        |
| メール     | test@j-server. | jp     |
| 説明      | J-Server       |        |
| 受信メールサー | 75             |        |
| ホスト名    | mail.example.c | com    |
| ユーザ名    | 必須             |        |
| パスワード   |                |        |
| 送信メールサー | Л              |        |
| ホスト名    | smtp.example   | .com   |
| ユーザ名    | オプション          |        |
| パスワード   | オプション          | _      |

| 種類             | POP3                        |
|----------------|-----------------------------|
| 名前             | 差出人名                        |
|                | 例)Hanako Nippon             |
| メール            | 管理画面で作成したメールアドレス            |
|                | 例)test@j-server.jp          |
| 受信メールサーバ:ホスト名  | 【アカウント設定完了のお知らせ】に記載されたメール受信 |
|                | サーバー                        |
|                | 例)sv99.j-server.jp          |
| 受信メールサーバ:ユーザ名  | 管理画面で作成したメールアドレス            |
|                | 例)test@j-server.jp          |
| 受信メールサーバ:パスワード | 管理画面で指定したパスワード              |
|                | 例)PassWord1234              |
| 送信メールサーバ:ホスト名  | 【アカウント設定完了のお知らせ】に記載されたメール受信 |
|                | サーバー                        |
|                | 例)sv99.j-server.jp          |
| 送信メールサーバ:ユーザ名  | 管理画面で作成したメールアドレス            |
|                | 例)test@j-server.jp          |
| 送信メールサーバ:パスワード | 管理画面で指定したパスワード              |
|                | 例)PassWord1234              |

⑧ 「保存」をクリックします。

# Gmail の設定変更

Gmail は、同時に同じメールアドレスを登録することが出来ません。そのため、サーバー切り替え後に既存の設定を編集する必要があります。

① 画面右上の「歯車」マークをクリックし、[すべての設定を表示]をクリックします。

| 😑 🎽 Gmail       | Q メールを検索                | 莊                                         | ® 🕸 III 🔵                                      |
|-----------------|-------------------------|-------------------------------------------|------------------------------------------------|
| / 作成            | □ - C : 1-50/991,325 f7 | < > क.                                    | クイック設定 × 🗉                                     |
|                 |                         | 1. N. M.                                  | すべての設定を表示                                      |
| ■ 受信トレイ 968,091 |                         | 1. A. A. A. A. A. A. A. A. A. A. A. A. A. |                                                |
| () スヌーズ中        |                         |                                           | Gmail のアブリ                                     |
| ▶ 送信済み          |                         | 1. S. 1. S. 1.                            | Chat & Meet                                    |
| [] ト書き 11       |                         |                                           | <i>ħ</i> スタマイズ <b>●</b>                        |
| () 迷惑メール 8,412  |                         |                                           | 志示問題 ー                                         |
| ▶□ カテゴリ         |                         |                                           |                                                |
| ◇ もっと見る         |                         | 10 A 10                                   | O デフォルト                                        |
| ラベル +           |                         |                                           | • 標準                                           |
| ▶ 旅             |                         | 1. A.                                     | ○ 最小                                           |
| ✔ もっと見る         |                         |                                           | テーマ すべて表示                                      |
|                 |                         |                                           | • Now                                          |
|                 |                         |                                           | • <del>2 -</del>                               |
|                 |                         |                                           | 受信トレイの種類                                       |
|                 |                         |                                           | 受信トレイの種類の中には、Gmail、<br>Chat、Meet のスマート機能とパーソ ♪ |

② [アカウントとインポート]タブをクリックし、使用しているメールアドレスの横にある[情報を編集]をクリックします。

| ≡          | M Gmail                       |             | <b>Q</b> メールを検索                                               | 荘                                                                                                    | Ø \$\$ III                                      | $\bigcirc$ |
|------------|-------------------------------|-------------|---------------------------------------------------------------|----------------------------------------------------------------------------------------------------|-------------------------------------------------|------------|
| 0          | 作成                            |             | 設定                                                            |                                                                                                    | a •                                             | 51         |
|            | 受信トレイ 9<br>スヌーズ中              | 968,091     | 主版 フヘル 交信トレイ 7ガダ<br>テーマ<br>artanをメハ                           | ンドビインボード<br>ンイルタビブロック中のチャレス メール報告さ POP/IMAP                                                                                                    | アトオン デヤットと Meet 計和 オノフイン                        | •          |
| 0<br>0     | 広信/64<br>下書き<br>迷惑メール<br>カテゴリ | 11<br>8,412 | 名前:<br>(Gmail を使用して他のメール アドレスか;<br>メールを送信します)<br>詳細を表示        | 日本花子 <hanako.nippon@gmail.com><br/>Hanako Nippon <test@j-server.jp><br/>メールの経由サーバー: server55.joeswebhosting.net<br/>SSLを使用したボート 465 でのセキュリティで保護された接続<br/>他のメール アドレスを追加</test@j-server.jp></hanako.nippon@gmail.com> | デフォルトに設定「情報を編集<br>デフォルト 情報を編集 <mark>」</mark> 閉除 | •          |
| <b>ラ</b> ベ | もっと見る<br><b>ミル</b><br>旅       | +           | 仙のアサウントのオールを感明                                                | デフォルトの返信モードを選択:<br>$\bigcirc$ メールを受信したアドレスから返信する<br>$\odot$ 常にデフォルトのアドレスから返信する(現在の設定: test@j-server.jp )<br>(注: アドレスル返信するときに変更できます。詳細を表示)<br>test@j-server.jn (POP3)                                                | ·····································           | T          |
| ~          | もっと見る                         |             | 他のアガリンドのメールを確認:<br>詳細を表示                                      | 補回のメールチェック: 2分前1件のメールを取得しました。<br>履歴を表示 メールを今すぐ舗認する<br>メールアカウントを追加する                                                                                                    | 時代を構成「目的                                        |            |
|            |                               |             | アカウントへのアクセスを許可:<br>(あなたのメールボックスで閲覧)送信できる<br>ようになります)<br>詳細を表示 | 別のアカウントを追加<br>既誌にする<br>● 他のユーザーがスレッドを開くと既読にする<br>○ 他のユーザーがスレッドを開いても未読のままにする                                                                                                    |                                                 | >          |

Joes サーバーで利用しているメールアドレスであることを確認し、[次のステップ]をクリックしま

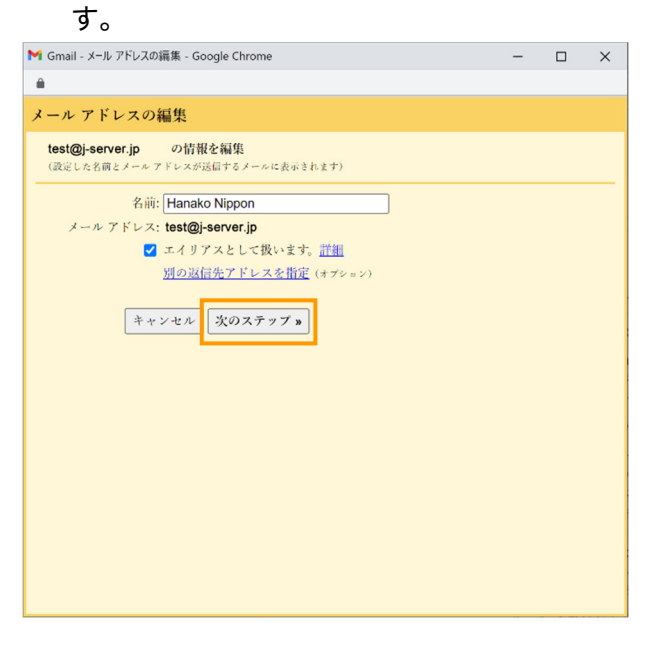

④ 「SMTP サーバー」を新サーバー名に変更します。
 ※変更後のサーバー名は、お手元の【アカウント設定完了のお知らせ】にてご確認ください。

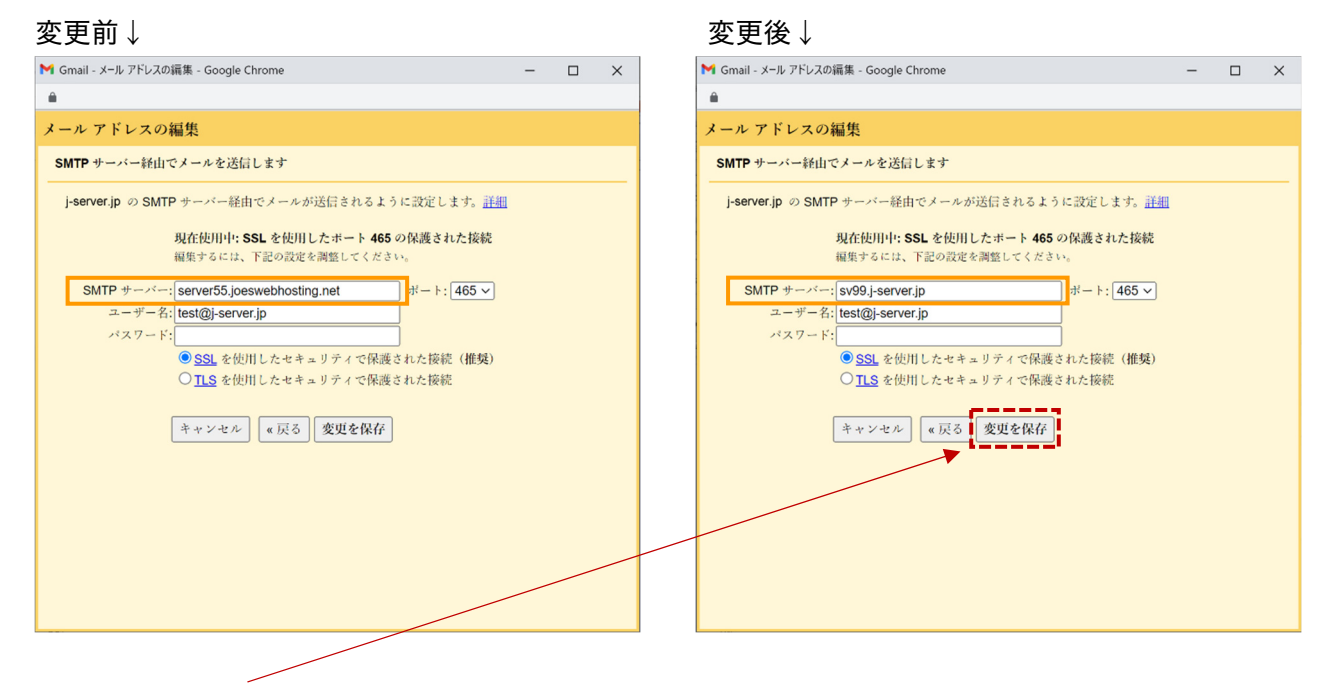

⑤ [設定を保存]をクリックします。

⑥ [他のアカウントのメールを確認]の欄の[情報を編集]をクリックします。

| ≡                                                             | M Gmail                                                      |                             | <b>Q</b> メールを検索                                                                              | 辈                                                                                                    |                                        | 0 🕸 🏭                              | $\bigcirc$                                  |
|---------------------------------------------------------------|--------------------------------------------------------------|-----------------------------|----------------------------------------------------------------------------------------------|----------------------------------------------------------------------------------------------------|----------------------------------------|------------------------------------|---------------------------------------------|
| 1                                                             | 作成                                                           |                             | 設定                                                                                           |                                                                                                    |                                        | a ∙                                | 31                                          |
| □<br>0<br>↓<br>0<br>↓<br>0<br>↓<br>0<br>↓<br>0<br>↓<br>0<br>↓ | 受信トレイ<br>ススーズ中<br>送信済み<br>下書き<br>速速メール<br>カテゴリ<br>もっと見る<br>ル | 968,091<br>11<br>8,412<br>+ | 全般 ラベル 受信トレイ アカウ:<br>デーマ<br>#F#  とスペ<br>名前:<br>(Gmailを使用して他のメールアドレスから<br>メールを送信します)<br>詳細を表示 | >トとインボート フィルタとブロック中のアドレス メール転送と POP/IMA<br>ハノモーンに2000/000 (1990) (1990) (19 | P アドオン チャットとN<br>デフォルトに設定 ↑<br>デフォルト ↑ | teet 詳細 オフライン<br>内観を編集<br>内限       | <ul> <li>☑</li> <li>▲</li> <li>+</li> </ul> |
| •                                                             | 旅<br>もっと見る                                                   |                             | 他のアカウントのメールを確認:<br>詳細を表示<br>アカウントへのアクセスを許可:<br>(みなたのメールボックスで閲覧)送信できる<br>ようになります)<br>詳細を表示    | test@j-server.jp (POP3)<br>前回のメールチェック: 2分前 1件のメールを取得しました。<br>履歴を表示 メールを今すぐ(確認する<br>メール アカウントを追加する<br>別のアカウントを追加<br>既読にする<br>④ 他のユーザーがスレッドを開くと既読にする<br>○ 他のユーザーがスレッドを聞いても未読のままにする                                                                                                    | ł                                      | <mark>帯祝を編集</mark> <mark>朝除</mark> | ,                                           |

⑦ 「POP サーバー」を新サーバー名に変更します。

※変更後のサーバー名は、お手元の【アカウント設定完了のお知らせ】にてご確認ください。

| *** | ᆇ         | - 1          |
|-----|-----------|--------------|
| 空田  | <b>HI</b> |              |
| 叉丈  | HЛ        | $\mathbf{v}$ |

#### 変更後↓

| M Gmail - メール アカウントを編集 - Google Chrome ー □ X                                                                                                    | M Gmail - メール アカウントを編集 - Google Chrome ー ロ X                                                                                                    |
|----------------------------------------------------------------------------------------------------|----------------------------------------------------------------------------------------------------|
| â                                                                                                    | <b>A</b>                                                                                                    |
| メール アカウントを編集                                                                                                    | メール アカウントを編集                                                                                                    |
| test@j-server.jp のメール設定を入力します。 <u>詳細</u>                                                                                                    | test@j-server.jp のメール設定を入力します。 <u>詳細</u>                                                                                                    |
| メール アドレス: test@j-server.jp<br>ユーザー名: [test@j-server.jp<br>パスワード: [                                                                                                    | メール アドレス: test@j-server.jp<br>ユーザー名: test@j-server.jp<br>バスワード:                                                                                                    |
| POP サーバー: server55.joeswebhosting.net ポート: 995 マ                                                                                                    | POP サーバー: sv99.j-server.jp ポート: 995 マ                                                                                                    |
| <ul> <li>□ 取得したメッセージのコピーをサーバーに残す。計劃</li> <li>✓ メールの取得にセキュリティで保護された接続(SSL)を使用する。<br/>計劃</li> <li>○ 受信したメッセージにラベルを付ける: [test@j-server.jp v)</li> <li>○ メッセージを受信トレイに保存せずにアーカイブする</li> <li>(キャンセル) 変更を保存</li> </ul> | <ul> <li>□ 取得したメッセージのコピーをサーバーに残す。</li> <li>ニ メールの取得にセキュリティで保護された接続(SSL)を使用する。</li> <li>ご ゴ油</li> <li>□ 受信したメッセージにラベルを付ける:</li> <li>[test@j-server.jp v]</li> <li>□ メッセージを受信トレイに保存せずにアーカイブする</li> </ul> |
| ⑧ [設定を保存]をクリックします。                                                                                                    |                                                                                                    |